## **OnceHub** Support

### Testing Exchange connectivity

Last Modified on Jul 23, 2020

The Microsoft Remote Connectivity Analyzer is a useful tool for several purposes:

Determining your EWS URL (if EWS is enabled). Verifying that your work email is managed on an Exchange server. Verifying Exchange connectivity.

#### Requirements

To use this tool, you'll need:

- 1. Your Outlook email address and password.
- 2. Your Domain\UserName Enter your email in this field if Domain\UserName are not used in your organization.

The domain: This can usually be found in the documentation explaining how to connect a mobile phone or email client to your work mail account.

Your user name: This is usually the internal ID with which you log into internal systems.

### Testing connectivity

Open Microsoft Remote Connectivity Analyzer and follow these steps:

1. Select the Synchronization, Notification, Availability, and Automatic Replies option (Figure 1).

Figure 1: Microsoft Remote Connectivity Analyzer

- Fill out (all fields are required): Email, Password and Domain\UserName (with a backslash). Try your email address if you don't know your Domain\UserName (Figure 2).
- 3. Check the "I understand..." checkbox (Figure 2).

Figure 2: Enter credentials and click 'I understand...'

4. Complete the verification test and click **Verify** (Figure 3).

Figure 3: Verify

5. Click the **Perform Test** button (Figure 3).

Figure 3: Perform test

- 6. Wait for the results and verify that the connectivity icon is green.
- 7. Click Expand All.

Figure 4: Connectivity Test results

# 

- 8. Press **Ctrl + F** keys on your keyboard to open the browser's search box.
- 9. Type **ewsurl** (one word, no spaces).
- 10. Copy the **EWS URL**, located between the tags, without the tags (Figure 5).

Figure 5: Copy your EWS URL

11. Go back to your OnceHub Account and paste the EWS URL in the appropriate field in the connection box.